**ELCHK Lutheran Secondary School** 

Form Three Computer Literacy

# **Exploring** MIT App Inventor 2

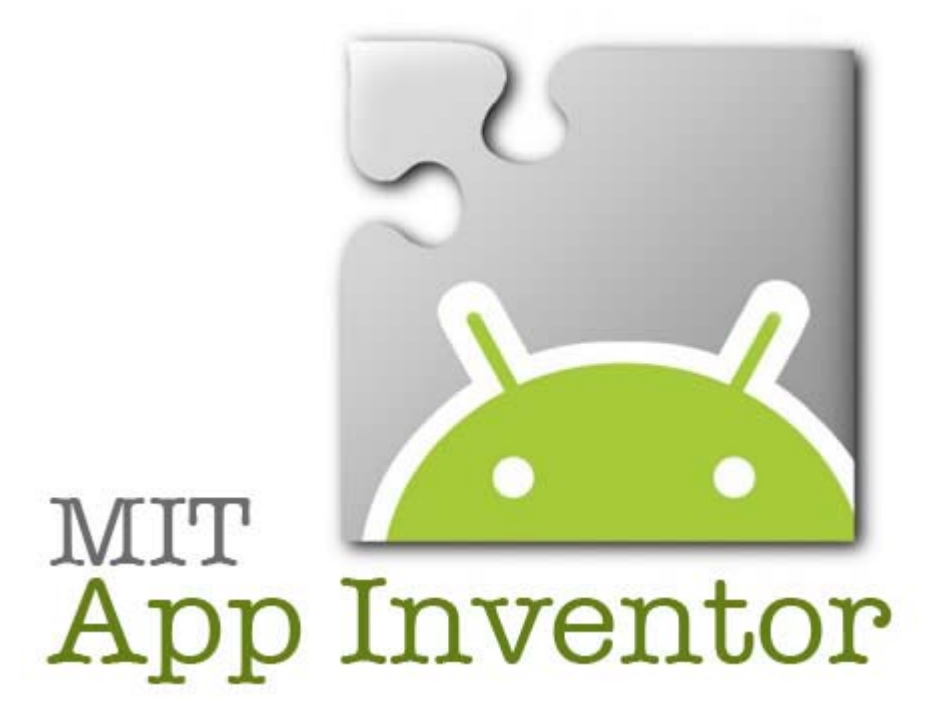

| Name : |  |  |  |  |      | _ |
|--------|--|--|--|--|------|---|
|        |  |  |  |  | <br> |   |

Class : \_\_\_\_\_ ( )

### Content

| Chapter 1 | Introduction of MIT App Inventor 2 | 1  |
|-----------|------------------------------------|----|
| Chapter 2 | An app to find the area of circle  | 5  |
| Chapter 3 | Smart Pythagoras Theorem           | 8  |
| Chapter 4 | Japanese Translator                | 12 |
| Chapter 5 | Making a stop watch                | 16 |
| Project   | Action Game : World Defender       | 23 |

## URL for downloading resource materials http://www.lss.edu.hk/download/f3ict/ict.html

## Assignment

| Date | Content | Mark/Grade |
|------|---------|------------|
|      |         |            |
|      |         |            |
|      |         |            |
|      |         |            |
|      |         |            |
|      |         |            |
|      |         |            |
|      |         |            |
|      |         |            |
|      |         |            |
|      |         |            |
|      |         |            |

## Chapter 1 Introduction of MIT App Inventor 2

## 1.1 What is App Inventor?

App Inventor is a free online platform which lets you develop applications for Android phones by putting puzzles (program blocks) together. It is no need to learn complicated program instructions. Users must visit App Inventor website with Google Chrome web browser to build apps with App Inventor.

#### App Inventor website : http://ai2.appinventor.mit.edu/

The App Inventor servers store your work online and help you keep track of your projects. Moreover, you can download your work to your own computer. Users can test their apps with either a connected phone or emulator (模擬器).

## 1.2 Install App Inventor

Although App Inventor is an online platform, you must have a few programs installed in your computer:

#### (a) App Inventor Setup software

You need to download and install App Inventor Setup software from the website :

#### http://appinventor.mit.edu/explore/content/windows.html

(b) Your computer should have installed the latest version of web browser **Google Chrome**. App Inventor works only on Chrome but not other web browsers.

You also need a Google account (any existing Google account) to log on to App Inventor platform.

## 1.3 App Inventor Interface

To build an app, we need to

- draw the "screen" in Designer
- create program blocks in Blocks Editor
- run software **aiStart** (which transfers your app program to the emulator or your phone.)
- click [Connect] → [Emulator] / [USB] to run the app in the device.

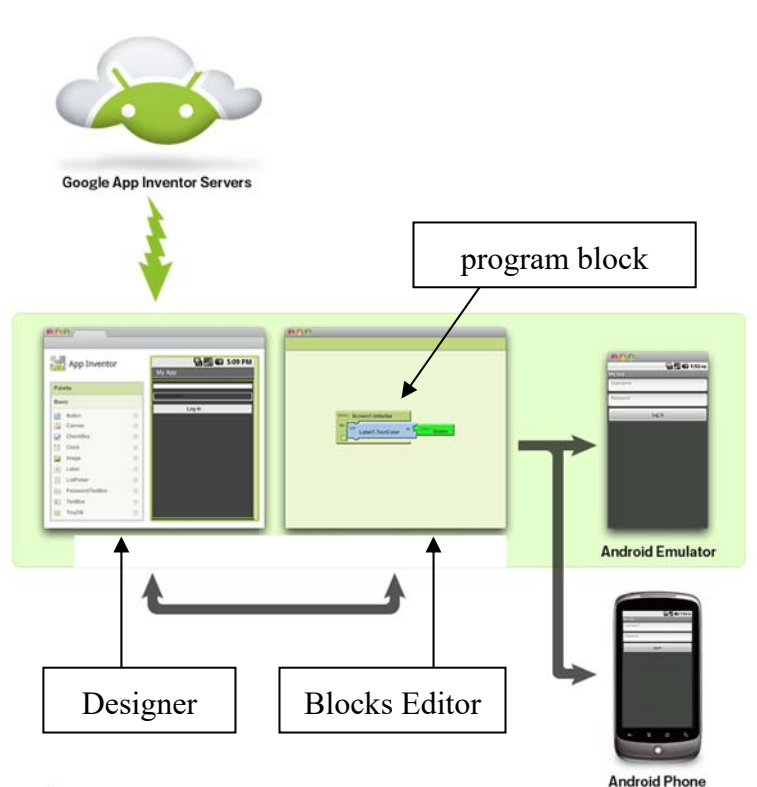

## Activity 1 Your first App

You are going to login App Inventor platform and write a simple app of greeting.

- 1. Run Chrome
- 2. Browse website http://ai2.appinventor.mit.edu/
- 3. Login App Inventor platform by entering your own Google account.
- 4. You should now in the Designer screen. It shows a blank app screen "Screen1". (You may ask to input a name for the new app. Please input **Greeting**.)

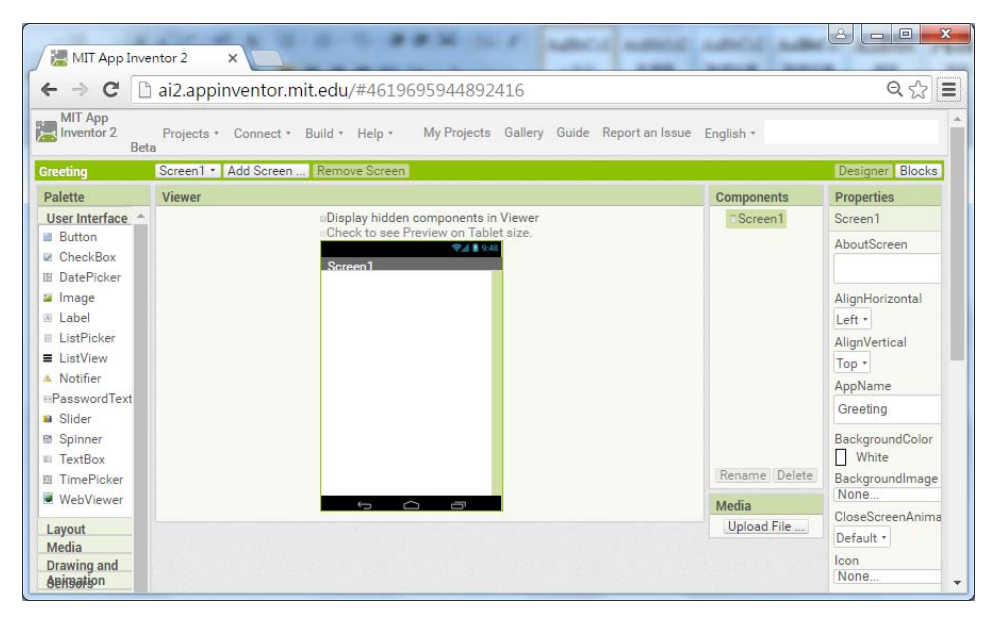

- 5. Drag a Text Box and a Button to "Screen1". Question
  - (a) What is the name of the Text Box?
  - (b) What is the name of the Button?
- 6. Click on the Text Box, change its property in the Properties window.
  Font size = 30
  Width = Fill parent ...
  Text alignment = center
  Text = Hello!

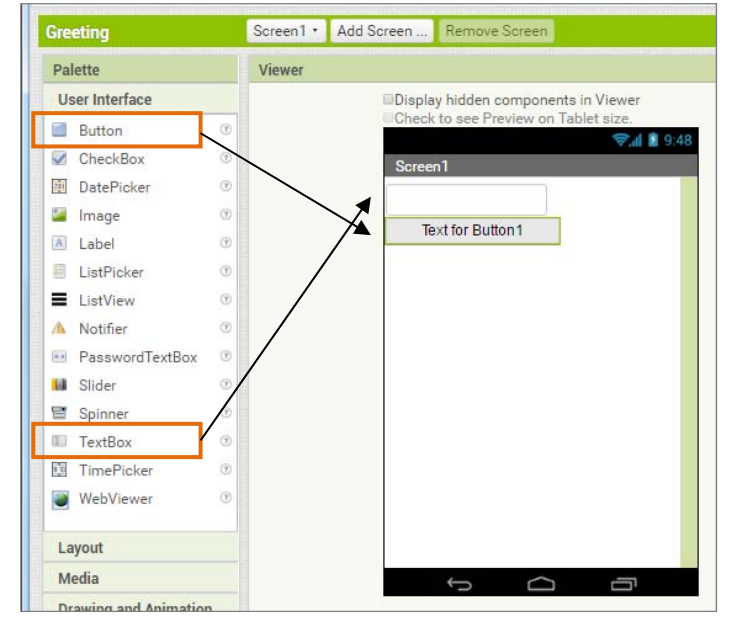

 7. Click on the Button, change its property: Background color = Orange Shape = rounded Text = Click Me

Text color = RED

- 8. Click once on [Blocks] button to switch to program blocks workspace.
- ©"II È 9:48 Screen1 Hello! Click Me

9. Click Button1 icon to open its block list. Drag the "When Block1. click" block to the workspace.

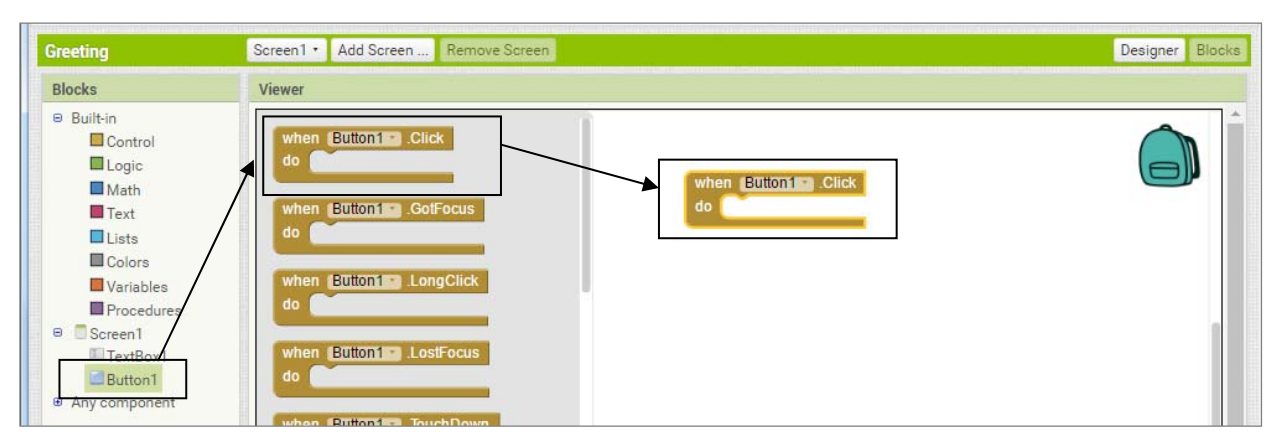

10. Click Textbox1 icon to open its block list. Find and drag the "Set Textbox1.text to" block inside " When Block1. click " block as shown below. (You need scroll down the block list ....)

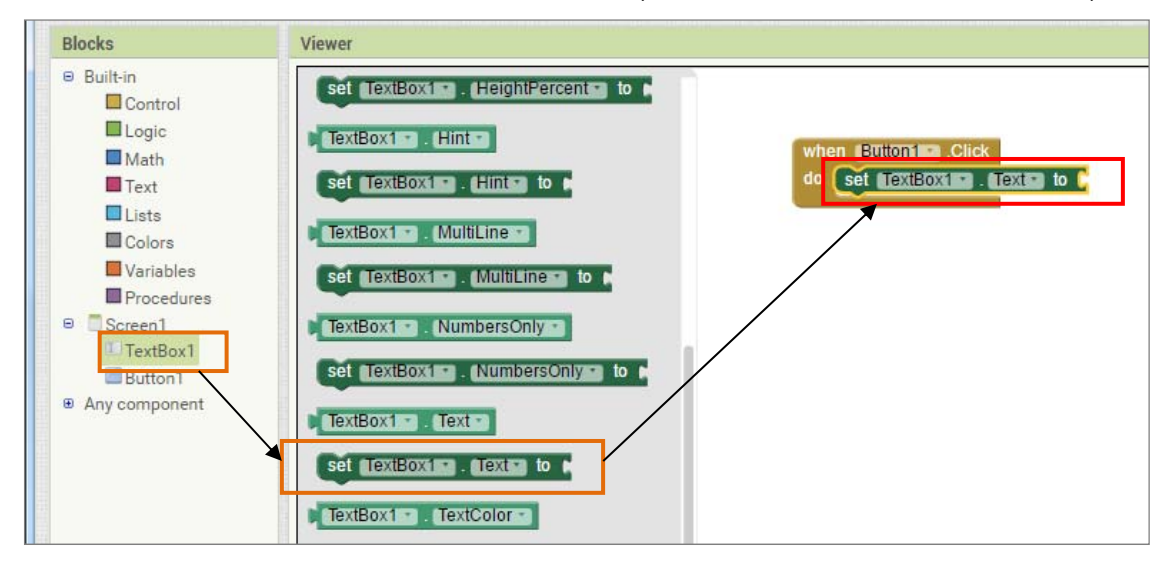

Click Text icon (in Build-in section). Drag " " icon to the end of the "Set Textbox1.text to" block.
 Enter "How are you?" in the block as below.

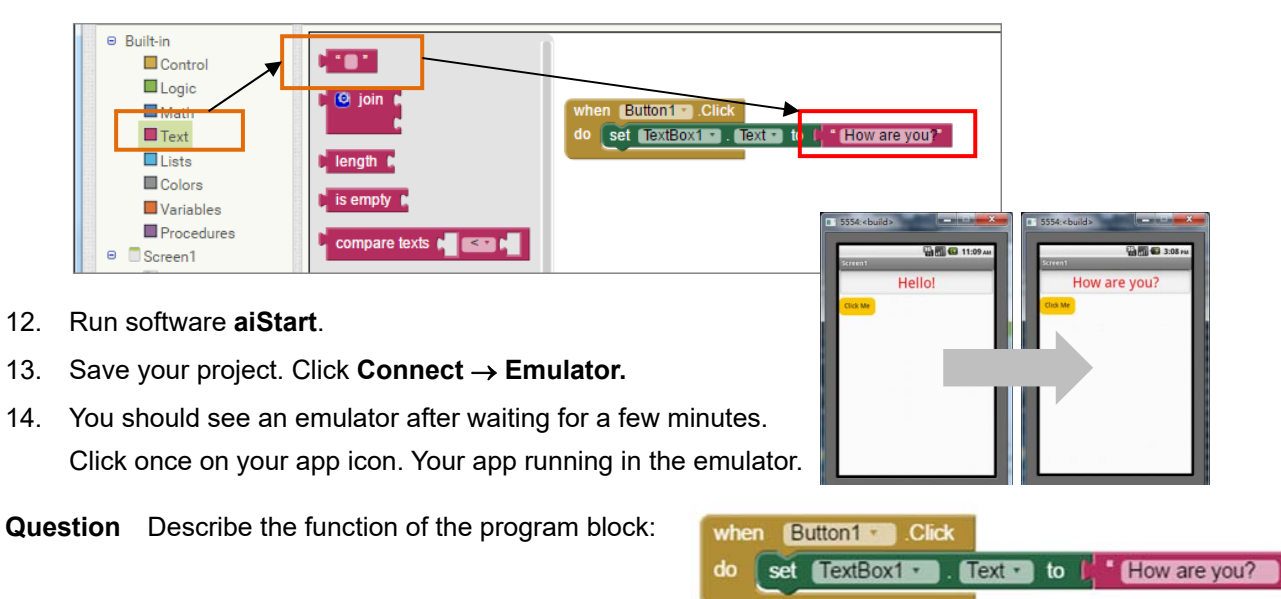

 ${\sf Remark: \ You\ may\ revise\ the\ content\ of\ this\ chapter\ from\ the\ school\ "Flipped\ Classroom":$ 

[Computer]  $\rightarrow$  [Form 3]  $\rightarrow$  [App Inventor - Chapter 1 : Your first App]

## Self-Directed Learning - Notes Writing

#### 1. What is App Inventor?

App Inventor is \_\_\_\_\_

#### 2. Working area of App Inventor

| Painte                                                                                                    | My App |      |               |
|----------------------------------------------------------------------------------------------------|--------|------|---------------|
| Basic<br>Button<br>Craves<br>Craves<br>Convestor<br>Convestor<br>Convestor<br>Convestor<br>Label<br>Label<br>Label<br>Craves<br>Parsecutifiedbor<br>Parsecutifiedbor<br>TryOB |        | j it | forest bioles |
|                                                                                                    | 12     |      |               |

5

## Chapter 2 An app to find the area of circle

## 2.1 Knowing Mathematics functions

App Inventor provides a number of program blocks for building mathematics expressions. But the way of 'writing' a Mathematic expression in AI is quite different from other software such as Excel. Let us get familiar with Mathematic expression in AI before building our apps in this lesson.

#### **Class Activity 1**

1. Try to identify the following program blocks and write the corresponding Mathematic expressions.

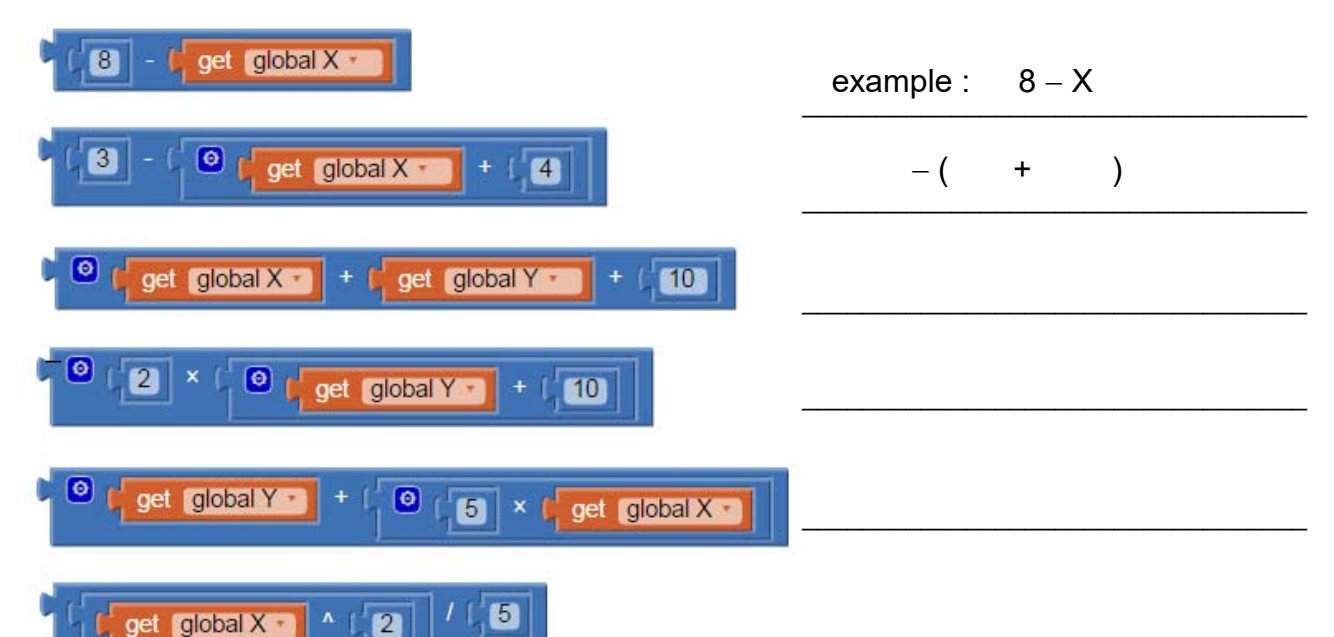

2. Fill in the correct words in the program blocks to present the Mathematic functions on the right.

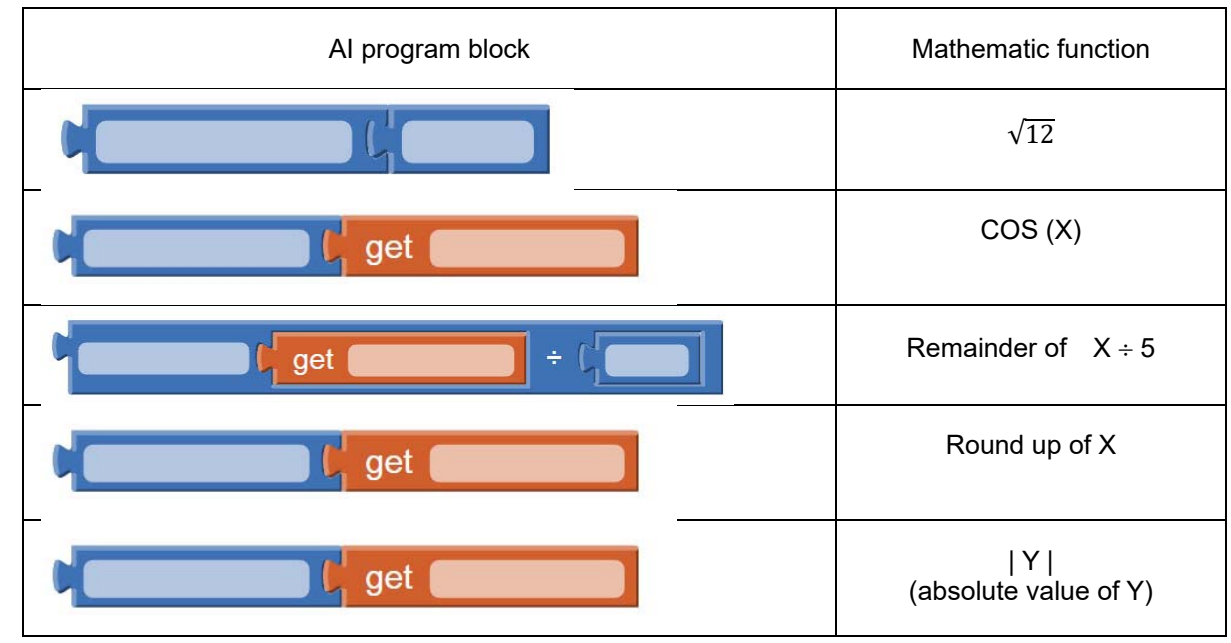

## Activity 2 App to find the area of a circle

You are going to write an app to find the area of a circle with a given radius in App Inventor.

- 1. In Chrome, login AI website http://ai2.appinventor.mit.edu/ with your Google account.
- 2. Open a new app called "circle\_area".
- In Design mode, drag the following elements into "Screen1". Format the elements as shown below. Rename the two textboxes as "radius" and "answer".

| Ch1_Circle      | Screen1 • Add Screen Remove Screen                        |                      |
|-----------------|-----------------------------------------------------------|----------------------|
| Palette         | Viewer                                                    | Components           |
| User Interface  | Display hidden components in Viewer                       | E Screen1            |
| Button          | <ul> <li>Check to see Preview off Tablet size.</li> </ul> | CAL 20 0:48          |
| CheckBox        | ⑦ Screen1                                                 | Label2               |
| DatePicker      |                                                           | A Label2             |
| Mage Image      |                                                           |                      |
| A Label         | Radius                                                    | Button 1             |
| ListPicker      | 0                                                         |                      |
| ListView        | Area                                                      | Select an item and c |
| 🛝 Notifier      | 0                                                         | [Rename] button to   |
| PasswordTextBox | Calculate                                                 |                      |
| Slider          | 0                                                         | Rename Delete        |
| Spinner         | 0                                                         | Rename Delete        |

4. Switch to **Blocks** mode, build the following program blocks. Fill the boxes to explain the functions of the program blocks.

Γ

| initialize global Area to (0)                                                      |
|------------------------------------------------------------------------------------|
| when Button1 .Click                                                                |
| do set global Area v to [ 0 ( 3.14 × ( 0 ( radius v . Text v × ( radius v . Text v |
| set answer . Text . to get global Area                                             |
|                                                                                    |
|                                                                                    |
| Do the included commands when                                                      |
|                                                                                    |

- 5. Save your project.
- 6. Run software **aiStart**. Click **Connect**  $\rightarrow$  **Emulator** to run your app in emulator.
- 7. Test your app with the following radius values. Write down the output areas.

(a) radius = 5 area = \_\_\_\_\_ (b) radius = 12.8 area = \_\_\_\_\_

## Homework App to find the circumference of a circle

Modify the app in Activity 2 so that it calculate and show BOTH the area and the circumference of a circle with the given radius. (Hint : You should add one more label and textbox in the Design mode.) Follow the steps below to print your app.

- 1. In the design mode, press [Print Screen] key on the keyboard to capture the screen.
- 2. Paste the picture in a Word file.
- 3. Repeat step 1 and 2 to capture the screen of the blocks mode.
- 4. Resize the two pictures so that they can be printed in <u>one page</u>.
- Print the Word file. Cut out the "Screen1" and all program blocks. Paste them in the box below.
   Hint : You may revise this chapter and seek help of this homework from the Flipped Classroom:

#### [Computer] $\rightarrow$ [Form 3] $\rightarrow$ [App Inventor - Chapter 2 : Find the circumference of a circle]

## Self-Directed Learning - Notes Writing

#### 1. User Interface elements

| Label is used to                                  |  |  |  |  |  |
|---------------------------------------------------|--|--|--|--|--|
| TextBox is used to                                |  |  |  |  |  |
| Button is used to                                 |  |  |  |  |  |
| 2. Blocks elements                                |  |  |  |  |  |
| In App Inventor, a variable is used to            |  |  |  |  |  |
| At the beginning of a program, a variable must be |  |  |  |  |  |

#### 3. Analyze program blocks

| initialize global Area to                                                                                    |
|----------------------------------------------------------------------------------------------------|
| when Button1 • .Click<br>do set global Area • to ( ③ ( 3.14) × ( ④ ( radius • . Text • × ( radius • . Text • |
| set answer . Text . to be get global Area .                                                                  |

| In above program blocks,  |    |       |
|---------------------------|----|-------|
| a variable                | is | <br>- |
| When "Button1" is clicked | ,  | <br>  |
|                           |    | <br>  |
|                           |    |       |
|                           |    |       |
|                           |    |       |
| Other key notes           |    |       |
|                           |    |       |
|                           |    |       |